# Kurviger Pro App

#### Allgemeine Beschreibung der Menü-Punkte

Für die **Routenberechnung** wird eine **Internetverbindung** benötigt, die **Navigation** kann auch mit den **Offline – Karten** erfolgen, allerdings wird die Route **nicht** neu **berechnet**, wenn man diese **verlässt**.

Kurviger öffnen und auf den Button ganz unten drücken – das Menü öffnet sich

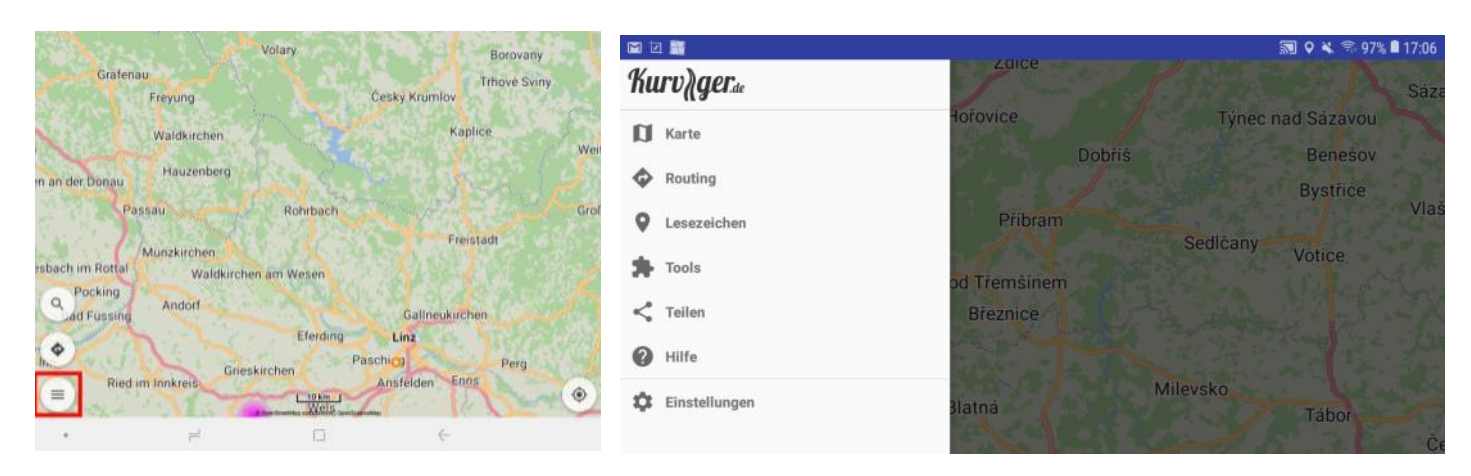

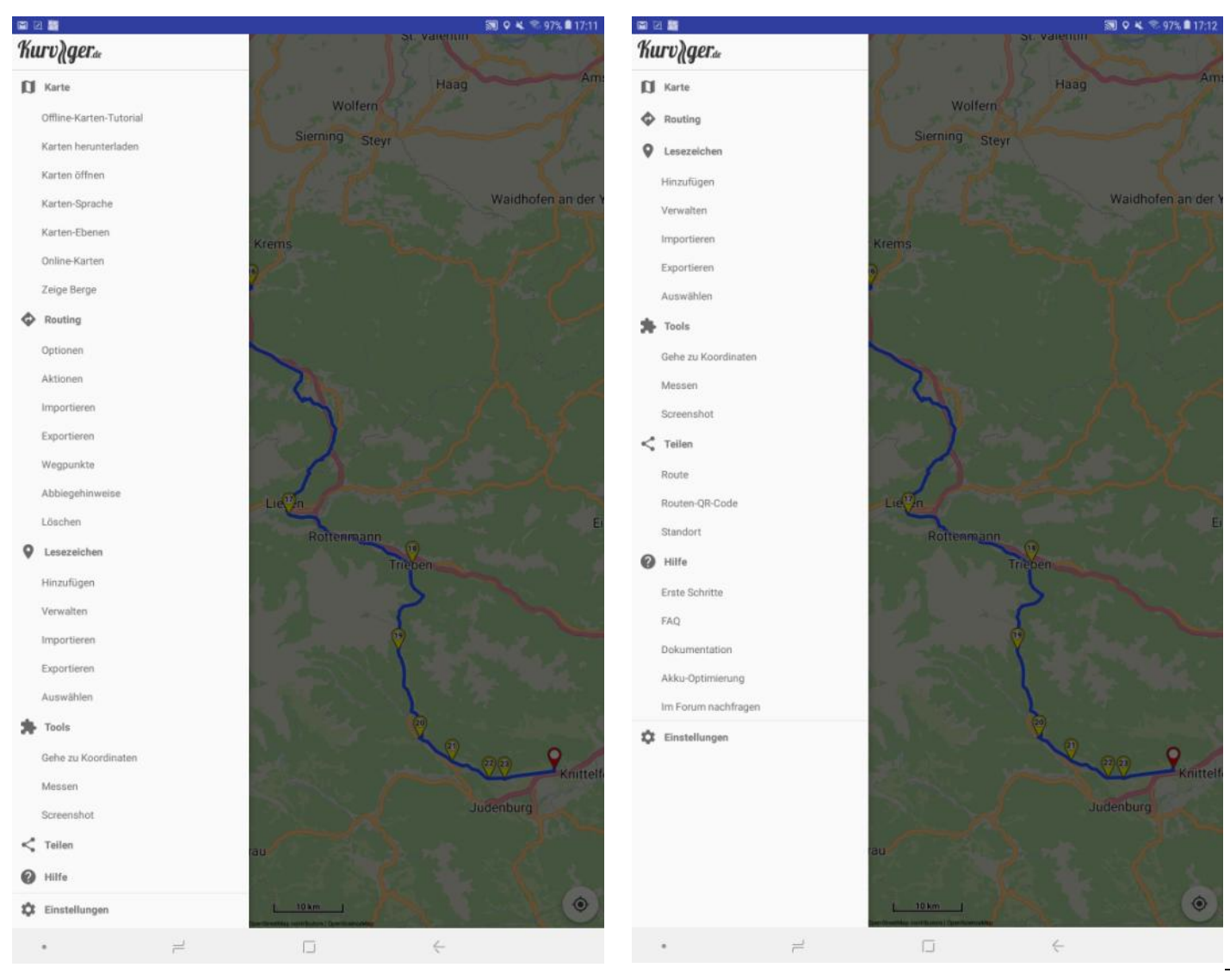

#### Menü "Karte"

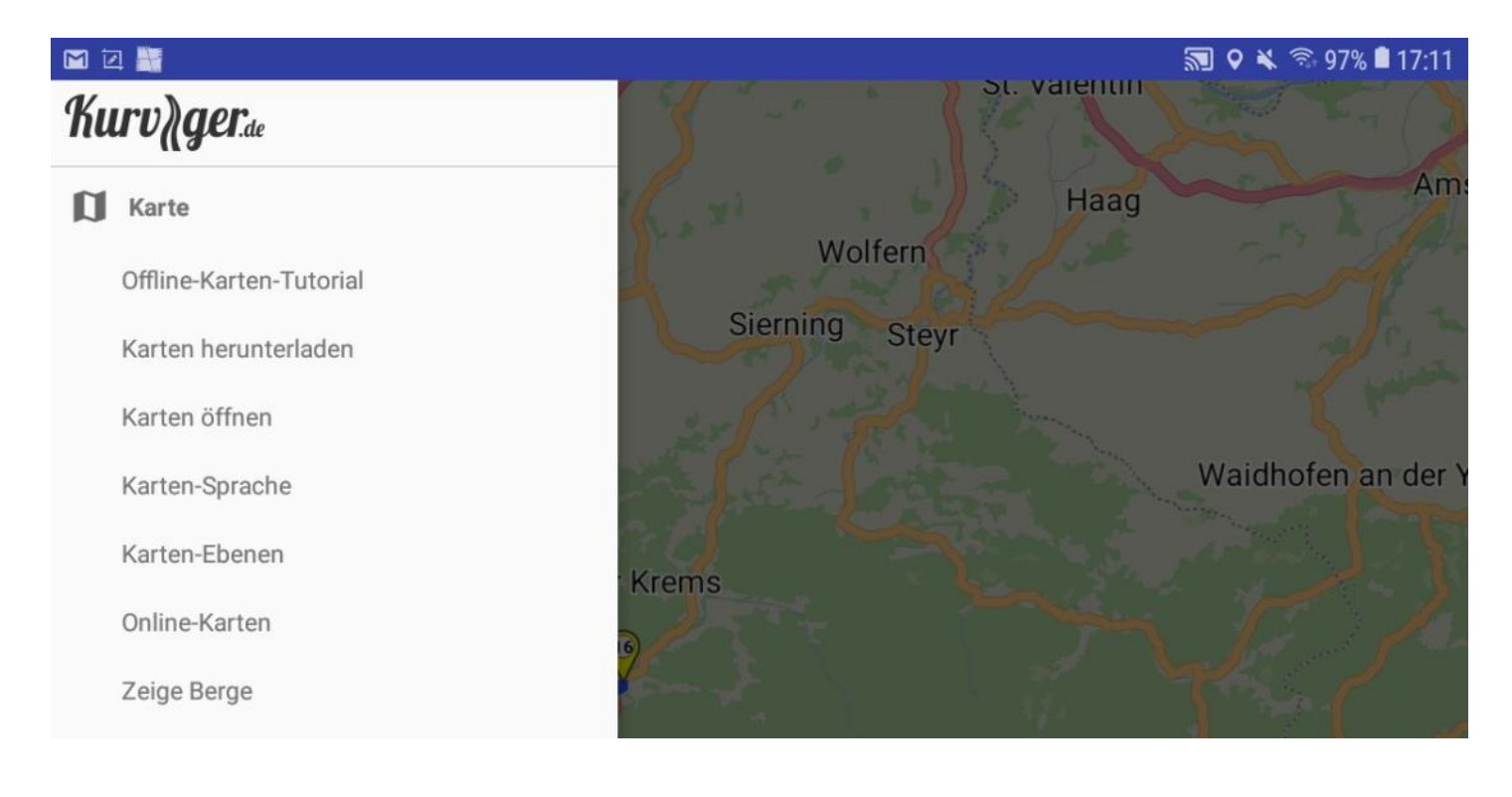

Offline-Karten-Tutorial:

Erklärung zur Benutzung der zur Verfügung gestellten Offline Karten. Beantwortung verschiedenster Fragen über Kurviger Pro.

| <u>Karten herunterladen:</u>                           | Offline Karten öffnen:                                    |
|--------------------------------------------------------|-----------------------------------------------------------|
| hier gibt es eine Auswahl der Offline Karten. Bei den  | Die gewünschte Karte auswählen und öffnen                 |
| Ländern mit Ordneransicht können auch nur Teilbereiche | Hinweis: für die Routenberechnung wird eine Internet-     |
| herunter geladen werden, wie z.B.                      | Verbindung benötigt. Die Navigation funktioniert auch mit |
| Europa/Deutschland/Bayern                              | Offlinekarten. Allerdings wird dann beim Verlassen der    |
| Karten <b>herunterladen</b> und <b>speichern</b>       | Route diese nicht neu berechnet.                          |

| 2019-02-07 05:38 - |                                                                                                    |                                                                                                    | ados map                                                                                                    |                                                                                                    |
|--------------------|----------------------------------------------------------------------------------------------------|----------------------------------------------------------------------------------------------------|----------------------------------------------------------------------------------------------------|----------------------------------------------------------------------------------------------------|
| 2019-02-07 22:41 - |                                                                                                    |                                                                                                    | autria.map                                                                                                    |                                                                                                    |
| 2019-02-08 15:23 - |                                                                                                    |                                                                                                    | turse map                                                                                                    |                                                                                                    |
| 2019-02-06 10:35 - |                                                                                                    |                                                                                                    | Tell Indexman                                                                                                    |                                                                                                    |
| 2019-02-04 12:09 - |                                                                                                    |                                                                                                    |                                                                                                    |                                                                                                    |
| 2019-02-04 13:40 - |                                                                                                    |                                                                                                    | alovania.map                                                                                                    |                                                                                                    |
| 2019-02-06 23:17 - |                                                                                                    |                                                                                                    |                                                                                                    |                                                                                                    |
| 2019-02-06 15:02 - |                                                                                                    |                                                                                                    |                                                                                                    |                                                                                                    |
| en                 |                                                                                                    |                                                                                                    |                                                                                                    |                                                                                                    |
| n die Dateien hei  | runter und öffnen Sie s                                                                                                    | ie mit der <u>Kurviger Pro</u>                                                                                                    |                                                                                                    |                                                                                                    |
|                    | 2019-02-07-22:41<br>2019-02-06 10:35<br>2019-02-06 10:35<br>2019-02-04 12:09<br>2019-02-04 13:40<br>2019-02-06 15:02<br>ellzugriffsliste f | 2019:02:07 22:41 -<br>2019:02:07 22:41 -<br>2019:02:06 10:35 -<br>2019:02:04 12:09 -<br>2019:02:04 13:40 -<br>2019:02:06 13:47 -<br>2019:02:06 15:02 -<br>ellzugriffsliste für einige unserer Karte | 2019-02-07 22:41 -<br>2019-02-06 10:33 -<br>2019-02-06 10:33 -<br>2019-02-04 12:09 -<br>2019-02-06 13:17 -<br>2019-02-06 15:02 -<br>ellzugriffsliste für einige unserer Karten: | 2019-02-07 22:41 -<br>2019-02-06 10:33 -<br>2019-02-06 10:33 -<br>2019-02-04 12:09 -<br>2019-02-06 13:00 -<br>2019-02-06 13:02 -<br>ellzugriffsliste für einige unserer Karten: |

| Karten-Ebenen:                                                                                                    | Online Karten:                                                                                                    |
|----------------------------------------------------------------------------------------------------|----------------------------------------------------------------------------------------------------|
| Hier können verschiedenste <b>Informationen</b> welche die                                                                                                    | Hier eine Auswahl der verschiedenen Kartenansichten                                                                                                    |
|                                                                                                    | Thereine Auswahl der verschiedenen Kartenansienten                                                                                                    |
| Karte anzeigen soll, <b>ein</b> oder <b>ausgeblendet</b> werden.                                                                                                    |                                                                                                    |
| <ul> <li>Kartenebenen</li> <li>Tankstellen</li> <li>Pässe</li> <li>Motorradwerkstätten</li> <li>Aussichtspunkte</li> <li>Touristenattraktionen</li> <li>Hausnummern</li> <li>Vegetation</li> </ul> | <ul> <li>Online Karten</li> <li>Mapilion</li> <li>OpenScienceMap</li> <li>OpenMapSurfer</li> <li>Wikimedia</li> <li>Stamen Terrain</li> <li>OpenTopoMap</li> </ul> ABBRECHEN |
| Zeige Berge:                                                                                                    |                                                                                                    |
| Mapilon ist eine Karte welche auch die Topographie                                                                                                    | T Zeice Berce                                                                                                    |
| anzeigt                                                                                                    |                                                                                                    |
|                                                                                                    | Mapilion                                                                                                    |
|                                                                                                    | Aus                                                                                                    |
|                                                                                                    | ABRECHEN                                                                                                    |
|                                                                                                    | From Land                                                                                                    |
|                                                                                                    |                                                                                                    |

## Menü Routing:

| \$          | Routing                                       |                                     |                         |                                      | Mar -                                     |
|-------------|-----------------------------------------------|-------------------------------------|-------------------------|--------------------------------------|-------------------------------------------|
|             | Optionen                                      |                                     |                         |                                      |                                           |
|             | Aktionen                                      | 100                                 |                         |                                      | an an an an an an an an an an an an an a  |
|             | Importieren                                   |                                     | 4                       |                                      | $\langle \rangle$                         |
|             | Exportieren                                   |                                     |                         |                                      | 1                                         |
|             | Wegpunkte                                     |                                     |                         |                                      |                                           |
|             | Abbiegehinweise                               | Lie                                 |                         |                                      | Jan St                                    |
|             | Löschen                                       |                                     |                         |                                      | Fi                                        |
|             | 2000/10/1                                     |                                     |                         |                                      |                                           |
| Ontic       | nen:                                          |                                     | Aktionen <sup>.</sup>   |                                      |                                           |
| Hier l      | können <b>Vermeidungen</b> angehak            | t werden, und man                   | Wenn bereits eine       | • Route vorhanden ist. könne         | en hier                                   |
| kann        | auswählen ob die Route schnel                 | l oder kurvig                       | weitere <b>Routenon</b> | <b>tionen</b> eingegeben werden.     |                                           |
| bered       | chnet werden soll.                            |                                     |                         |                                      |                                           |
|             |                                               |                                     |                         |                                      |                                           |
|             |                                               |                                     |                         |                                      |                                           |
| <           | Optionen                                      | Optionen                            |                         | Kurviga Pouto: 169.0 km 2 h 27 min   |                                           |
| ĸ           | Curvige Route +                               |                                     |                         | W Kurvige Koule: 169.9 km, 3 m 27 mm | 1. A. A. A. A. A. A. A. A. A. A. A. A. A. |
|             | Vermeide Mautstraßen                          | Schnellste Route                    |                         | Route umarenen                       |                                           |
|             | Vermeide Fähren Vermeide Schnellstraßen       | Schnelle und kurvige Route          |                         | Gesamte Route anzeigen               | 1                                         |
|             | Vermeide Hauptstraßen                         | Kurvige Route                       |                         | Setze Wegpunkte auf Straße           |                                           |
| afe C       | Vermeide unbefestigte Straßen                 | Extra Kurvige Route                 |                         | Löschen                              | - 2                                       |
|             | ABBRECHEN OK                                  | Alle kurvigen Routen                |                         |                                      | ABBRECHEN                                 |
| (here       | waukiichen                                    | Vermenae anocicangle araben         |                         |                                      |                                           |
|             |                                               |                                     | 1                       |                                      |                                           |
| <u>Impo</u> | <u>rtieren:</u>                               |                                     |                         |                                      |                                           |
| Route       | endatei <b>auswählen</b> – Datei <b>auss</b>  | uchen und anhaken,                  | Wenn es eine <b>gpx</b> | Datei ist muss die Routenbe          | rechnung                                  |
| "Imp        | ortiere Route"                                |                                     | auf <b>Route</b> umgest | ellt werden. Bei <b>Kurviger</b> Dat | ei kann:                                  |
|             |                                               |                                     | diese auch auf "Ai      | utomatisch" bleiben. Route           | wird am                                   |
|             |                                               |                                     | Bildschirm angeze       | eigt.                                |                                           |
|             |                                               |                                     |                         |                                      |                                           |
|             | Importiere Route                              |                                     |                         | Poute                                |                                           |
|             | Routendatei                                   |                                     | w importierer           | Noute                                |                                           |
|             | Kurzlink                                      |                                     | Overlay                 |                                      |                                           |
|             | Tourcode                                      |                                     | Automatisch             |                                      | -                                         |
|             |                                               | ABBRECHEN                           | Routenberechnung        |                                      |                                           |
|             | rafi<br>Frevung Česky K                       | umlov.                              | Route                   |                                      | -                                         |
|             |                                               |                                     | Ungeändert              |                                      | -                                         |
| S 2 S       |                                               | <b>第1 Q K </b> 常 97% <b>自</b> 17:08 | Route erweitern         |                                      |                                           |
| /stor       | age/3966-6130/Kurviger/Routenplanung/06 Spiel | berg                                | Max Wegpunkte 25        |                                      |                                           |
| * -         |                                               |                                     | B:                      |                                      |                                           |
| 00,         | Anreise_Spielberg_K170.gpx                    |                                     |                         |                                      |                                           |
| 01          | Heimreise_Spielberg_K170.gpx                  |                                     |                         | ABBRECHEN                            | ОК                                        |
|             |                                               |                                     |                         |                                      |                                           |

| Exportieren:                                          | Wegpunkte und Abbiegehinweise                                                                                                    |  |  |
|-------------------------------------------------------|----------------------------------------------------------------------------------------------------|--|--|
| Name eingeben – gpx auswählen und Track oder Route,   | Wegpunkte können verschoben oder gelöscht werden.                                                                                                    |  |  |
| oder beides anhaken. Für spätere Nutzung auf einem Na | <b>vi</b> (ist aber besser wenn man das direkt auf der Karte macht)                                                                                                    |  |  |
| z.B. Garmin unbedingt auch den Track speichern.       | Bei den <b>Hinweisen</b> sind die gefahrenen <b>KM</b> interessant.                                                                                                    |  |  |
| 0                                                     |                                                                                                    |  |  |
|                                                       |                                                                                                    |  |  |
|                                                       | Wegpunkte     Wegpunkte     Wegpunkte                                                                                                    |  |  |
| Exportiere Route                                      | Dart 1. hos taxierotat logio at heritarde                                                                                                    |  |  |
|                                                       | Vegunit 2                                                                                                    |  |  |
|                                                       | Wegpunkt 3 Antern Mathematical Constitution of Detailed State (1996)                                                                                                    |  |  |
| 00 Anreise Snielberg K170                             | Wegpunit 4 Wegpunit 5 Wegpunit 5                                                                                                    |  |  |
|                                                       | Wegpunkt6                                                                                                    |  |  |
|                                                       | Wegpunit 7                                                                                                    |  |  |
| GPX (*.gpx)                                           | Wegsuit19 12and-2ant ten (2nm)                                                                                                    |  |  |
|                                                       | 2.3 km (12 km) 2 mm (14 km)<br>Weigbunkt 10                                                                                                    |  |  |
|                                                       | 40 m C 12 alers 1 mm C 2 mm Wegpunit 11 Wegpunit 11 King C 2 mm King C 2 mm Ki |  |  |
| Route                                                 | Weighunkt 12 E Same Of Same (2) with 2                                                                                                    |  |  |
| - Houle                                               | Wagpunkt 14                                                                                                    |  |  |
| Waypoints                                             | Wegpunkt 15                                                                                                    |  |  |
|                                                       | Wegbunkt 10 TID TID TID TID TID TID TID TID TID TID                                                                                                    |  |  |
| Zusätzliche Wegpunkte                                 | Wegperior 10 Transferment                                                                                                    |  |  |
|                                                       | Wegpunkt 19 11 Links allinger all flow from the former                                                                                                    |  |  |
| Anzahl 🗸 🖉                                            | Wegpunkt 20 19 United Manager                                                                                                    |  |  |
|                                                       | Wegpunkt 21 En (12 min)                                                                                                    |  |  |
|                                                       | Wegpunit 23 Viti and 2 Viti and 2 |  |  |
|                                                       | Ziel C/T ni [2] Silver i / T nea (10 mi)<br>23. Review addresses of Printeterprovide                                                                                                    |  |  |
| ABBRECHEN OK                                          | ↑ ↓ × 50 10 10 10 10 10 10 10 10 10 10 10 10 10                                                                                                    |  |  |
|                                                       |                                                                                                    |  |  |
|                                                       | ADDRECHEN OK DE                                                                                                    |  |  |
|                                                       |                                                                                                    |  |  |
|                                                       |                                                                                                    |  |  |
| Lässhan                                               |                                                                                                    |  |  |
| Loschen:                                              |                                                                                                    |  |  |
| Hier kann die <b>Route gelöscht</b> werden            |                                                                                                    |  |  |
|                                                       | löschen                                                                                                    |  |  |
| Beide Positionen sind angehakt – nur auf OK drücken.  |                                                                                                    |  |  |
|                                                       | Overlay                                                                                                    |  |  |
|                                                       |                                                                                                    |  |  |
|                                                       | Routenberechnung                                                                                                    |  |  |
|                                                       |                                                                                                    |  |  |
|                                                       | ADDECHEN                                                                                                    |  |  |
|                                                       | ABBREUMEN OK                                                                                                    |  |  |
|                                                       | Ineben                                                                                                    |  |  |
|                                                       |                                                                                                    |  |  |
|                                                       |                                                                                                    |  |  |

## Menü Lesezeichen:

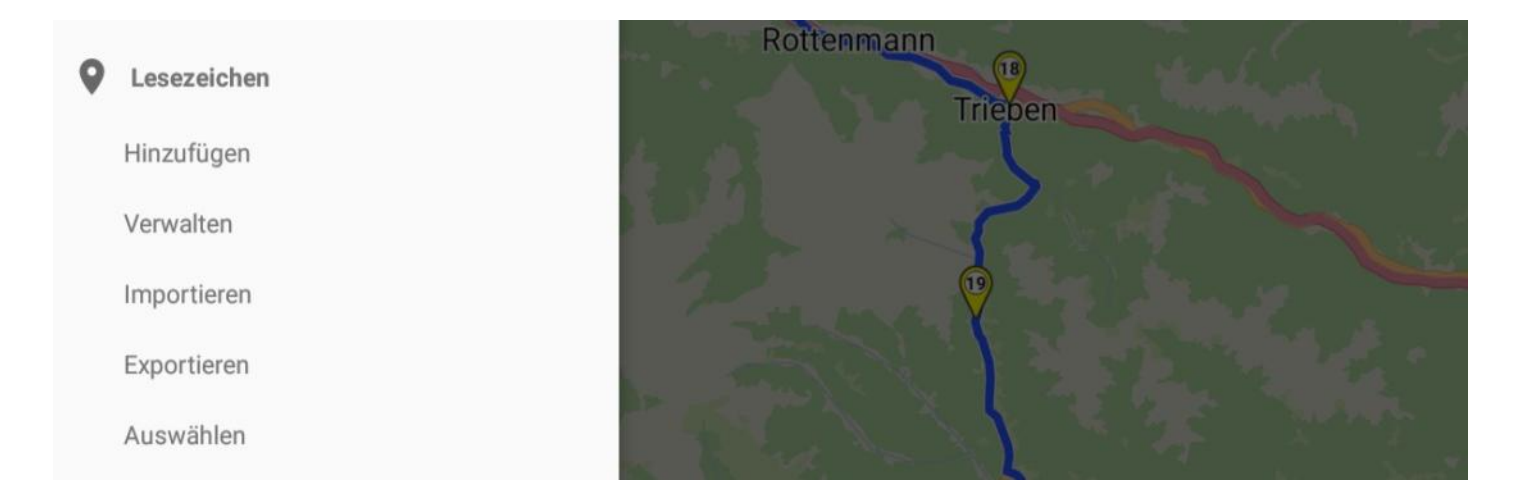

| Hinzufügen: wird eigentlich nicht benötigt, da es wesentlich einfacher ist diese direkt auf der Karte zu setzen.                                                                                                    |                                                                                                    |  |  |
|----------------------------------------------------------------------------------------------------|----------------------------------------------------------------------------------------------------|--|--|
| <u>Verwalten:</u><br>Hier können <b>gespeicherte</b> Lesezeichen <b>verschoben</b> ,<br><b>bearbeitet</b> oder <b>gelöscht</b> werden.                                                                                                    | Importieren:<br>Die gewünschte Datei <b>auswählen</b> und <b>importieren</b>                                                                                                    |  |  |
| Vesezeichen         Hotel Alp Cron Moarhof         Dahem         Tinas Beauty         Tinas Beauty         Moni         Abstes Group AG         Hotel Le Mariana         Waldhotel         Image: State Chem         Mathematic         Description         Exportieren:         Lesezeichen auswählen und alsbookmark" exportieren | Auswählen:         Fin Lesezeichen auswählen – Punkt wird auf der Karte                                                                                                    |  |  |
|                                                                                                    | angezeigt. Von diesem <b>Punkt</b> aus kann dann z.B. die<br><b>Routenplanung</b> gestartet werden.                                                                                                    |  |  |
| Exportiere Lesezeichen Exportiere *.bookmark Exportiere *.gpx ABBRECHEN Intepen                                                                                                    | Constant of the second second |  |  |

### Die Menüs Tools, und Einstellungen: (Teilen und Hilfe – selbsterklärend)

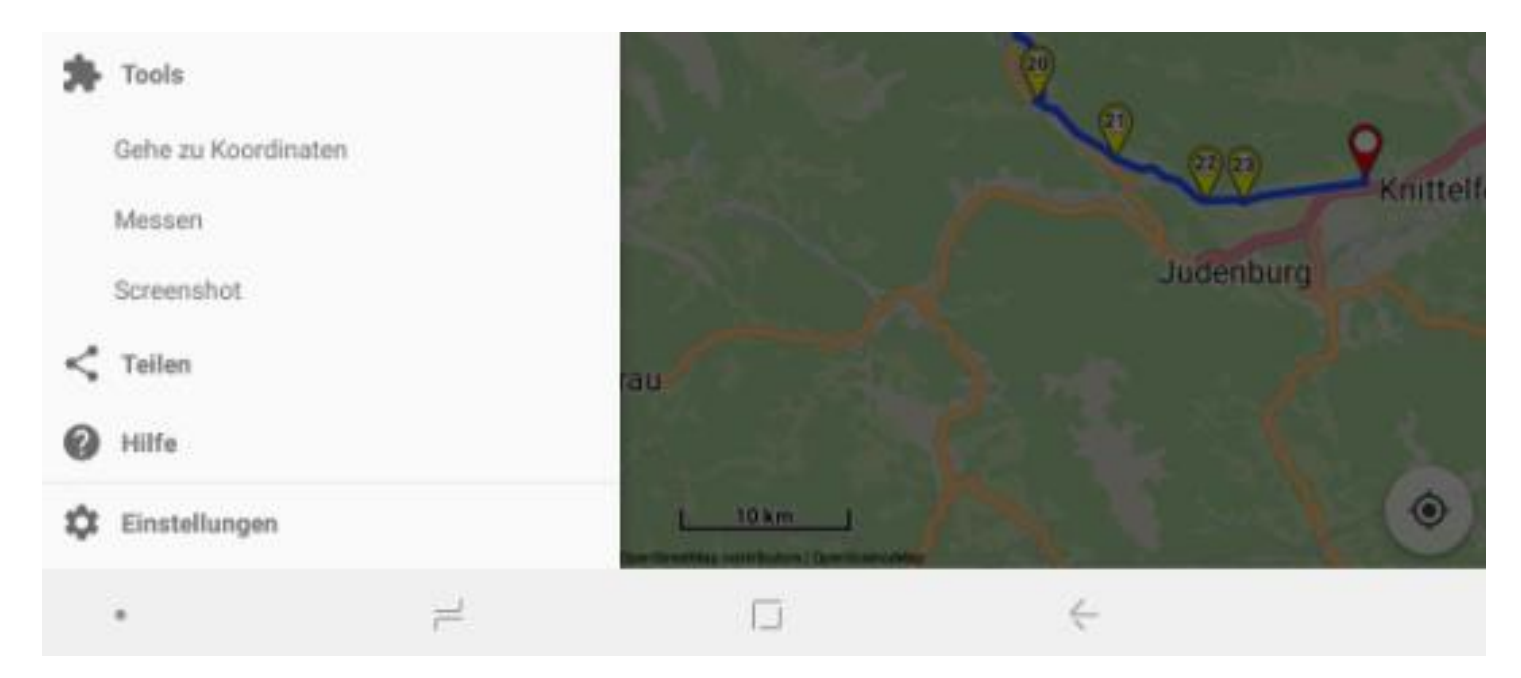

#### Messen:

Wird **"Messen"** ausgewählt, erscheint auf der Karte ein **Start** und ein **Zielpunkt** welche mit einer **geraden Linie** verbunden sind.

Die beiden **Punkte** können nun dort hin **gezogen** werden wo **gemessen** werden soll **oben rechts** am Bildschirm wird die **Entfernung** (Luftlinie) angezeigt.

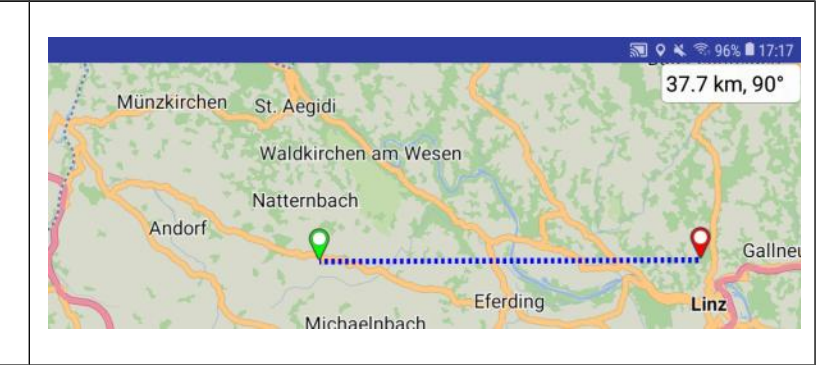

#### **Einstellungen:**

|                                                             | 22 🖩                                                                                   | 國 ♀ ≼ ≈ 965 ■ 17.2 |
|-------------------------------------------------------------|----------------------------------------------------------------------------------------|--------------------|
| Einstellungen                                               | Karte                                                                                  |                    |
|                                                             | Position an Pfeilspitze<br>Zeige Position an der Pfeilspitze anstatt in der Pfeilmitte |                    |
| Karte<br>Karteneinstellungen bearbeiten                     | Positionsfarbe                                                                         |                    |
| Routenberechnung                                            | Größe des Positionspfeils<br>100%                                                      |                    |
| Routenberechnungseinstellungen bearbeiten                   | Himmelsrichtung<br>Zeige Kompass-Himmelsrichtung                                       |                    |
| Navigation<br>Navigationseinstellungen bearbeiten           | Schriftgröße<br>100%                                                                   |                    |
| Sprachausgabe                                               | 3D-Gebäude<br>Zeige Gebäude in 3D                                                      |                    |
| Einstellungen zur Sprachausgabe bearbeiten                  | Lesezeichen<br>Zeige Lesezeichen auf der Karte                                         |                    |
| Applikation<br>Globale Applikationseinstellungen bearbeiten | Kalman-Filter<br>Reduziere GPS-Fehler                                                  |                    |
| Über                                                        | Lautstärketasten-Zoom<br>Verwende die Lautstärketasten für den Kartenzoom              |                    |
| Version 1.7                                                 | Fadenkreuz Positionierung<br>Verwende ein Fadenkreuz um eine Position zu setzen        |                    |

|                                                                                  | 🔊 오 🐇 😤 96% 🛢 17:23                                                                                                    |
|----------------------------------------------------------------------------------|----------------------------------------------------------------------------------------------------|
| Navigation                                                                       |                                                                                                    |
| Routen-Neuberechnung<br>Nach Verlassen der Route, wird eine neue Route berechnet |                                                                                                    |
| Position auf Route<br>Versuche die aktuelle Position auf die Route zu legen      |                                                                                                    |
| Karten-Drehung<br>Drehe die Karte während der Navigation                         |                                                                                                    |
| Karten-Neigung<br>Neige die Karte während der Navigation                         |                                                                                                    |
| Folgemodus nach Ankunft<br>Folge der Position, nachdem das Ziel erreicht wurde   | <b>v</b>                                                                                                    |
| Zoom<br>Auto-Zoom                                                                | _                                                                                                    |
| Auto-Zoom während der Navigation                                                 |                                                                                                    |
| Niedrigste Auto-Zoom-Stufe<br>14                                                 |                                                                                                    |
| Höchste Auto-Zoom-Stufe<br>18                                                    |                                                                                                    |
| Zoom-Stufe abseits der Route                                                     |                                                                                                    |
| Benutzeroberfläche                                                               |                                                                                                    |
| Zeige Geschwindigkeit<br>Zeige die Geschwindigkeit in der Navigation             |                                                                                                    |
| Zeige Höhe<br>Zeige die Höhe in der Navigation                                   |                                                                                                    |
|                                                                                  | Navigation         Routen-Neuberechnung         Nach Verlassen der Route, wird eine neue Route berechnet         Position auf Route         Versuche die aktuelle Position auf die Route zu legen         Karten-Drehung         Drehe die Karte während der Navigation         Karten-Neigung         Neige die Karte während der Navigation         Folgemodus nach Ankunft         Folge der Position, nachdem das Ziel erreicht wurde         Zoom         Auto-Zoom         Auto-Zoom während der Navigation         Niedrigste Auto-Zoom-Stufe         14         Benutzeroberfläche         Zeige Geschwindigkeit         Zeige die Geschwindigkeit in der Navigation         Zeige Höhe         Zeige die Höhe in der Navigation |

|                                                                                | 🏼 🗢 💐 🛸 95% 🛢 17:24 |                                                                                                  |
|--------------------------------------------------------------------------------|---------------------|--------------------------------------------------------------------------------------------------|
| Applikation                                                                    |                     | Sprachausgabe                                                                                    |
| Einheiten<br>Metrisch                                                          |                     | Sprachausgabe<br>Sprachausgabe während der Navigation                                            |
| Koordinaten<br>D*M/S.S*                                                        |                     | Navi-Sprachausgabe                                                                               |
| File-Browser<br>Listen-Ansicht                                                 |                     | Wie Medlen / Musik                                                                               |
| Export-Ordner<br>/storage/emulated/0/Kurviger                                  |                     | Bereite Anruf Navi-Sprachausgabe vor<br>1500 ms                                                  |
| Bildschirmausrichtung<br>System                                                |                     | Sprachlautstärke verstärken<br>Gesprochenen Text lauter als normal ausgeben                      |
| Halte den Bildschirm eingeschaltet<br>Folgen / Navigation                      |                     | Musik pausieren<br>Musikwiedergabe während der Sprachansage pausieren (nicht nur leiser stellen) |
| Verstecke Display Knöpfe<br>Die Knöpfe erscheinen nur nach Berührung der Karte |                     | Straßennamen                                                                                     |
| Aussehen<br>Light                                                              |                     | Ansage von Straßennamen in der Sprachführung                                                     |
| Sprache (Language)<br>Default (Systemvorgabe)                                  |                     | Wiederhole Sprachansagen<br>Nie                                                                  |
|                                                                                | _                   |                                                                                                  |

#### Route erstellen auf Tablet:

#### Route erstellen mit vorher gesetzten Lesezeichen(Wegpunkte):

Zuerst die benötigten Lesezeichen anlegen:

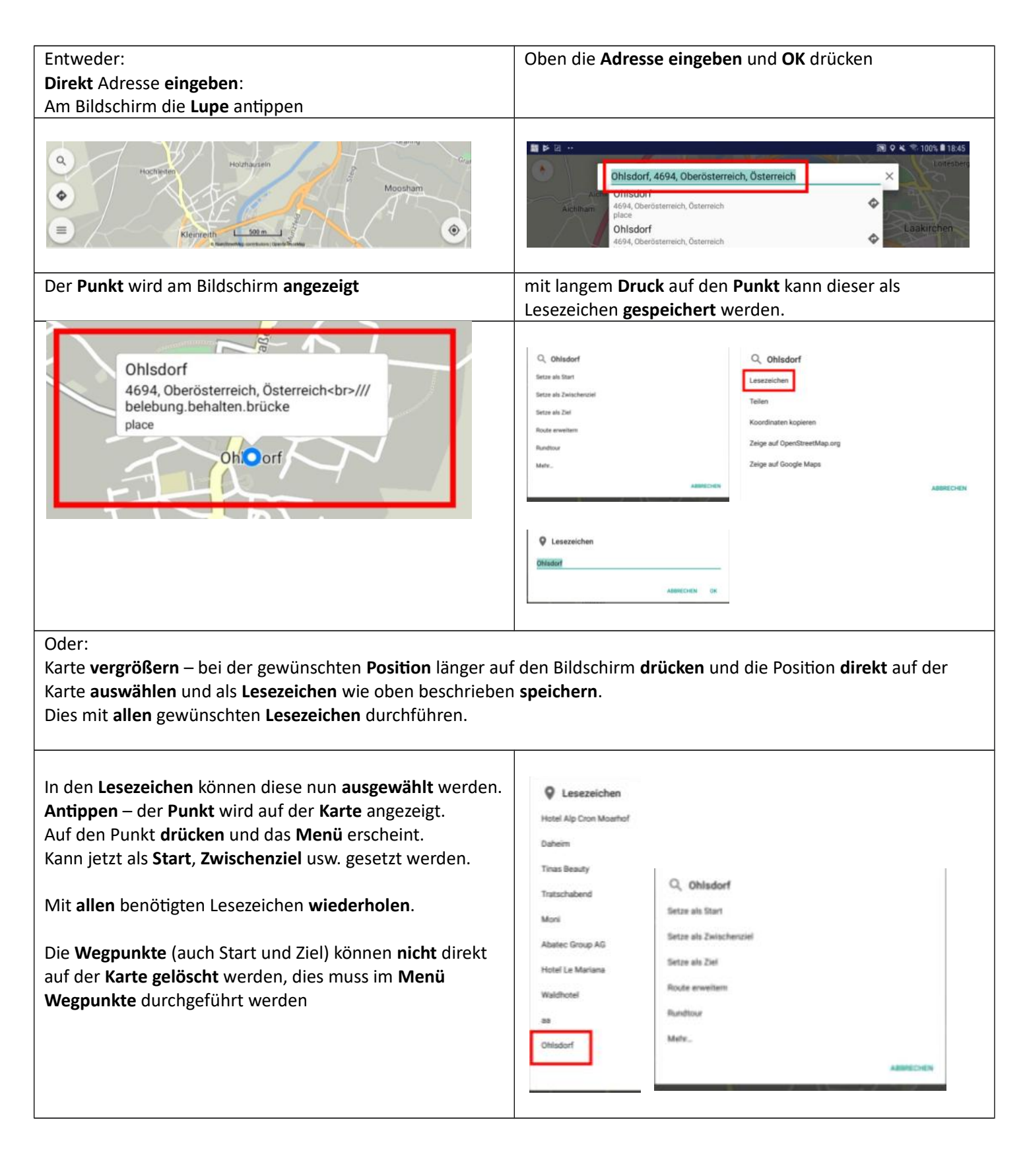

| Karte <b>vergrößern</b> und den <b>Startpunkt</b> auswählen (längerer<br>Druck auf den Bildschirm)<br>Dies mit allen benötigten <b>Zwischenzielen</b> und dem <b>Ziel</b><br>ebenfalls durchführen.                                                                                                    | 47°58'16.5'N 13°48'40.6'E<br>Setze als Start<br>Setze als Zwischenziel<br>Setze als Ziel<br>Route erweitern<br>Rundtour<br>Mehr                                                                                                    | Kurvige Route: 24.1 km, 33 min Exter als Zwischenzie Optionen Route undrehen Gesamte Route anzeigen Setze Wegpunkte auf Straße Löschen Meir Abbrecchen                                                                                                    |
|----------------------------------------------------------------------------------------------------|----------------------------------------------------------------------------------------------------|----------------------------------------------------------------------------------------------------|
| Sobald <b>Start</b> und <b>Ziel</b> eingegeben ist wird <b>automatisch</b><br>eine <b>Route</b> erstellt.<br>Die einzelnen <b>Punkte</b> können nun mit langem <b>Druck</b> auf<br>den <b>Bildschirm verschoben</b> werden<br>Mit <b>Druck</b> direkt auf die <b>Route</b> können noch<br>verschiedenste <b>Optionen</b> gesetzt werden.<br>Außerdem können die <b>km</b> und die <b>Dauer</b> kontrolliert<br>werden.                                                                                                    | Kurvige Route: 24.1 km, 33 min Setze als Zwischenziel Optionen Route umdrehen Route umdrehen Setze Wegpunkte auf Straße Löschen Zeign Mehr                                                                                           | Kurvige Route: 24.1 km, 33 min<br>en<br>rdinaten kopieren<br>e auf OpenStreetMap.org<br>e auf Google Maps                                                                                                    |
| ♦ Kurvige Route: 24.1 km, 33 min                Betze als Zwischenziel               Kurvige Route               European ender the state of the state of the stat | ♦ Optionen<br>Schneliste Route<br>Schneliste Route<br>Kurvige Route<br>Litta Kurvige Route<br>Alle kurvige Route<br>Alle kurvige Route<br>Alle kurvige Route<br>Alle kurvige Route<br>Alle kurvige Route<br>Alle kurvige Route<br>ox | • Optionen         Schnellste Route         Schnellste Route         Wrivige Route         Extra Kurvige Route         Alle kurvige Route         I ekurvige Route         I ekurvige Route |

Route und Track zum Speichern exportieren. (gpx) Oder als Kurviger wenn die Route nur in der App benötigt wird.